## Stručná referenční příručka

## Pro Focus 2202 Color

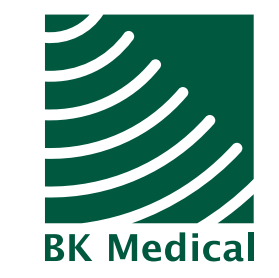

we specialize because you do

Zdířka mech. snímače

## Zapínání a vypínání přístroje

Použijte zelený vypínač standby.

#### Zapnutí přístroje:

 Stiskněte JEDNOU. Vyčkejte, dokud se nezobrazí úvodní obrazovka. Přistroj je připraven k použití.

#### Vypnutí přístroje:

 Přesvědčte se, zda je přístroj kompletně zapnutý. JEDNOU stiskněte vypínač standby.

**Upozornění: Nikdy** neodpojujte zapnutý přístroj z el. zásuvky! Před odpojením přístroj vypněte a vyčkejte, než zhasne kontrolka na vypínači.

## Připojení snímačů

### Elektronické snímače

### Připojení:

1. Zasuňte zástrčku snímače do zdířky.

Vypínač standby

2. Otočte zajišťovací páčkou na zástrčce snímače ve směru chodu hodinových ručiček.

### Odpojení:

- 1. Otočte zajišťovací páčkou na zástrčce proti směru chodu hodinových ručiček.
- 2. Vytáhněte zástrčku ze zdířky.

#### Mechanické snímače

#### Připojení:

- 1. Vyrovnejte červenou značku na zástrčce s červenou tečkou na zdířce pro snímač.
- 2. Zastrčte zástrčku do zdířky.

#### Odpojení:

- 1. Zatáhněte za zajišťovací mechanismus zástrčky (objímku).
- 2. Vytáhněte zástrčku ze zdířky.

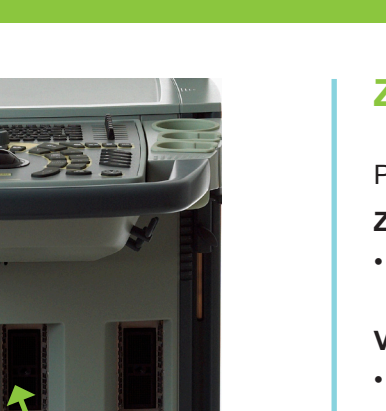

Zdířka el. snímače

## Zadání informací o pacientovi

1. Stiskněte [2 ID]. Otevře se okno Patient.

|            |            |       |            |       |        | -           |        |
|------------|------------|-------|------------|-------|--------|-------------|--------|
| Worklist   |            |       |            | L. L. | Jodate | Today only  | ¥.     |
| Date 🔶     | Time       | Name  | Birth Date | ID    | Sex    | Description | Mo     |
| <          |            |       | iu.        |       |        |             | 8      |
|            |            |       |            |       |        |             | ]      |
| Last       |            | First | Mid        |       |        |             |        |
| Patient ID |            |       |            |       |        |             |        |
| NOID       |            |       |            |       |        |             |        |
| -          |            |       |            |       |        |             |        |
|            |            |       |            |       |        |             |        |
|            |            |       |            |       |        |             |        |
|            |            |       |            |       |        |             |        |
|            |            |       |            |       |        |             |        |
|            |            |       |            |       |        |             |        |
| Keep I     | mage setti | ngs   |            |       |        |             |        |
| Edit       |            |       |            |       |        | OK          | Cancel |

- 2. Zadejte údaje o pacientovi. Mezi poli přecházejte pomocí klávesy tabulátoru.
- 3. Klepněte na OK.

## Výběr balíčku Pro Package a předvoleb snímače (diagnostického nastavení)

1. Stiskněte [ 📎 ].

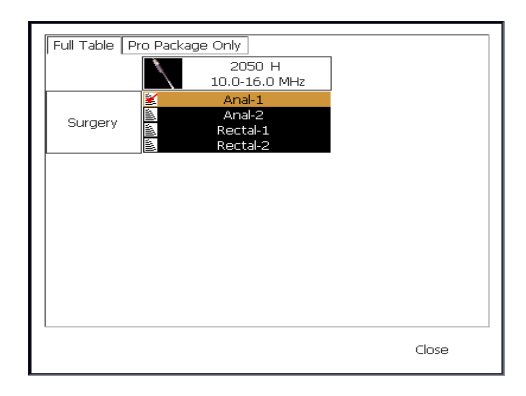

- 2. Vyberte balíček Pro Package a diagnostické nastavení.
- 3. Klepněte na Close.

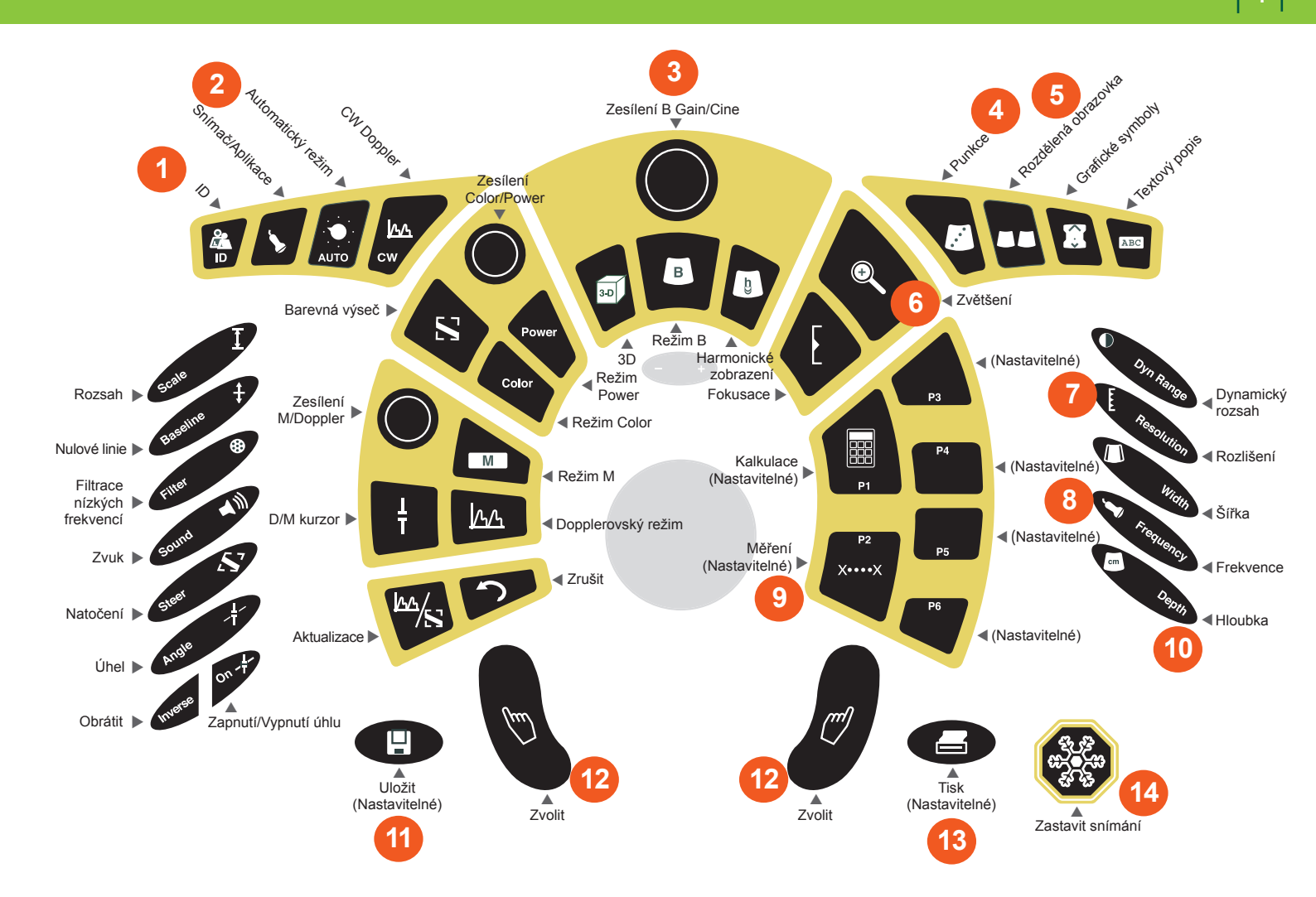

## Často používané klávesy

- 1. ID: Otevře okno Patient a můžete začít vyšetření.
- Snímač/Aplikace: Stiskněte a zvolte balíček Pro Package nebo diagnostické nastavení.
- 3. Zesílení: Světlejší/Tmavší.
- 4. Punkce: Aktivuje linie vpichu nebo matici brachy.
- 5. Rozdělená obrazovka: Aktivuje simultánní zobrazení.

Zobrazí 2 obrazovky.

6. Zvětšení: Zapíná rámeček výřezu. Opakovaným stisknutím provedete zvětšení. Třetím stisknutím vybranou oblast obnovíte. Jestliže je funkce Zvětšení zapnutá, dlouhým stisknutím ji vypnete.

Funguje při zastaveném i pohyblivém obrazu.

 Rozlišení: Zvyšuje rozlišení (snižuje snímací frekvenci) nebo obráceně v režimu B nebo v barevném režimu.

- 8. Frekvence: Mění frekvenci v MHz.
- 9. Měření: Aktivuje kurzory pro základní měření.
- Hloubka: Mění maximální hloubku (vzdálenost od snímače). Stisknutím + objekty zvětšíte, stisknutím je zmenšíte.
- 11. Uložit: Uloží obraz na pevný disk.
- 12. Zvolit: Stisknutím zvolte možnost.
- 13. Tisk: Odešle obraz na tiskárnu.
- 14. Zastavit snímání

## Zobrazení vyšetření

Použijte prohlížeč dokumentů u dolního okraje obrazovky.

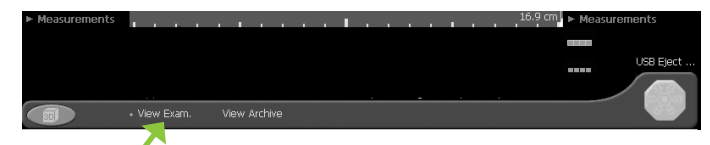

- 1. Klepněte na **View Exam**. Na panelu obrázků se zobrazí miniatury dokumentů vyšetření.
- 2. Najeďte na dokument, který chcete zobrazit.

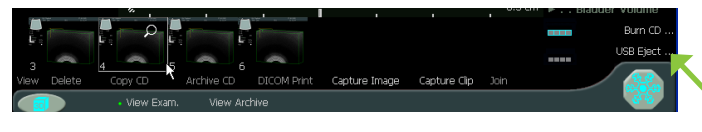

V pravém horním rohu miniatury se zobrazí ikona lupy.

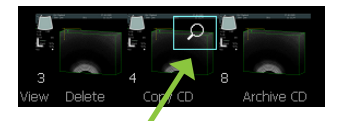

 Klepněte na lupu. Malý rámeček kolem změní barvu na modrou. Dokument se zobrazí v oblasti snímání.

## Kopírování na jednotku paměti flash

Obrázky jsou kopírovány na jednotky paměti flash okamžitě.

- 1. Zasuňte jednotku paměti flash do portu USB.
- 2. Klepněte na každý obrázek, který chcete zkopírovat. Rámeček kolem obrázku změní barvu na modrou.
- 3. Klepněte na Copy Flash nebo Copy -ID Flash.

(Pokud není požadovaná možnost kopírování zobrazena, najeďte na zobrazenou možnost kopírování a klepnutím na trojúhelník zobrazte volby.)

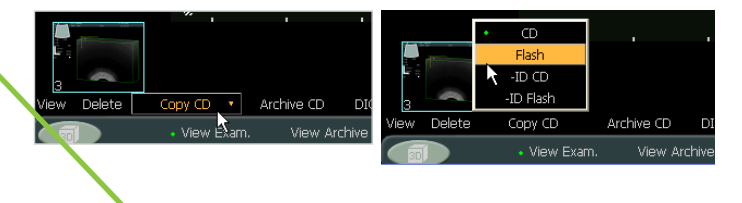

4. Klepněte na **USB Eject** a vyjměte jednotku paměti flash.

## Kopírování na disk CD

Když klepnete na **Copy CD**, vybrané obrázky se hned **NEZKOPÍRUJÍ** na disk CD. Zkopírují se do přípravné oblasti.

#### Kopírování:

- 1. Klepněte na každý obrázek, který chcete zkopírovat. Rámeček kolem obrázku změní barvu na modrou.
- 2. Klepněte na Copy CD nebo Copy -ID CD.

(Pokud není požadovaná možnost kopírování zobrazena, najeďte na zobrazenou možnost kopírování a klepnutím na trojúhelník zobrazte volby.)

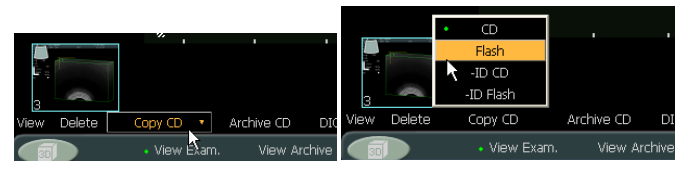

3. Vložte disk CD do jednotky CD.

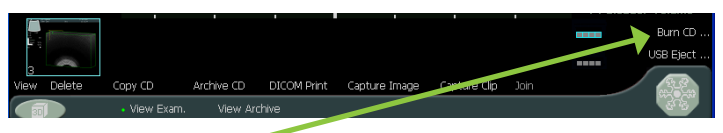

4. Klepněte na Burn CD.

| CD Type: Archive                           |        |                    |              |  |  |  |  |  |
|--------------------------------------------|--------|--------------------|--------------|--|--|--|--|--|
| Label 1850archive                          |        |                    |              |  |  |  |  |  |
| Percent of Staging Area Used: 1% of 700 MB |        |                    |              |  |  |  |  |  |
| Burn                                       | Cancel | Clear Staging Area | Show Details |  |  |  |  |  |
| Burning can take several minutes !         |        |                    |              |  |  |  |  |  |

5. Pojmenujte (označte) disk CD a klepněte na Burn.

# P1: P2: Základní měření P3: P4: P5: P6: e 8

Klávesové zkratky - kláves<mark>y P</mark>

| F1:                                     |
|-----------------------------------------|
| F2:                                     |
| F3:                                     |
| F4:                                     |
| F5:                                     |
| F6:                                     |
| F7:                                     |
| F8: Zpráva                              |
| F9:                                     |
| F10: Přidání šipky ukazatele do obrázku |

### Vaše poznámky

*Stručná referenční příručka* není kompletní návod k použití. Než začnete přístroj používat, přečtěte si *Návod k používání přístroje Pro Focus 2202*. Ten obsahuje důležité bezpečnostní informace a informace o tom, jak zabránit poškození zařízení.

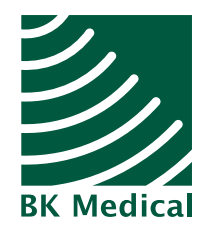

World Headquarters Mileparken 34 DK-2730 Herlev Denmark

Tel.: (45) 44 52 81 00 • Fax: (45) 44 52 81 99 • www.bkmed.com

Více než 30 let se zabýváme inovacemi ultrazvukových zařízení. Společnost B-K Medical se specializuje na vývoj, výrobu a distribuci vyhrazených ultrazvukových řešení. Ústředí společnosti B-K Medical je poblíž Kodaně v Dánsku a kanceláře a distributory má společnost po celém světě.

Stoprocentně vlastněná dceřiná společnost společnosti Analogic Corporation

| ,                   | - n |
|---------------------|-----|
| Váš místní zástupce | 1   |
| I                   | 1   |
| I                   | - I |
| I                   | 1   |
| 1                   | - I |
| I                   | 1   |
| I                   | 1   |
| 1                   | - I |
| I                   | 1   |
|                     |     |

#### Zastoupení

Argentina • Austrálie • Rakousko • Bangladéš • Belgie • Bolívie • Brazílie • Bulharsko • Kanada • Chile • Čína • Kolumbie • Kostarika • Chorvatsko • Česká republika • Dánsko • Ekvádor • Egypt • Estonsko • Finsko • Francie • Německo • Ghana • Řecko • Guatemala • Hongkong • Maďarsko • Island • Indie • Indonésie • Irán • Irák • Irsko • Izrael • Itálie • Japonsko • Jordánsko • Kazachstán • Korea • Kuvajt • Lotyšsko • Libanon • Litva • Lucembursko - Malajsie - Malta • Nizozemsko • Nový Zéland • Norsko • Pákistán • Peru - Filipíny • Polsko - Portugalsko • Rumunsko • Rusko • Saúdská Arábie • Srbsko a Černá hora • Singapur • Slovensko • Slovinsko • Jihoafrická republika • Španělsko • Švédsko • Švýcarsko • Sýrie • Tchaj-wan • Thajsko • Tunisko • Turecko • Ukrajina • Spojené arabské emiráty • Spojené království • Uruguay • USA • Venezuela • Vietnam